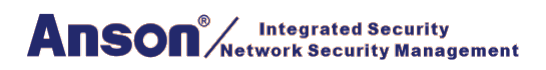

# **UHF Reader Manual de Usuario**

ASR-2656/2656T

ASR-2657/2657T

# Contenido

| 1. Parámetro del modelo :                          | . 3 |
|----------------------------------------------------|-----|
| 2. Modelo de paquete:                              | . 3 |
| 3. Diagrama de cableado:                           | . 4 |
| 3.1 Ejemplo con controlador Anson:                 | . 5 |
| 3.2 Conectarse a tierra:                           | 5   |
| 4. Instalación:                                    | . 5 |
| 4.1 Instalación 1 ejemplo:                         | 6   |
| 4.2 Montaje de lector y ajuste de lectura:         | 6   |
| 4.3 Ajuste del ángulo de instalación del lector    | . 7 |
| 4.4 Ejemplo de instalación- estacionamiento        | . 7 |
| 4.5 Posición de la etiqueta en el vehiculo         | 8   |
| 5. Aplicación:                                     | . 9 |
| 6.Inicio rápido del software                       | . 9 |
| 6.1 Conectar el lector a la PC                     | 9   |
| 6.1.1 Comunicación RS232                           | 10  |
| 6.1.2 Comunicación TCP/IP                          | 10  |
| 6.2 Configuración Básica:                          | 12  |
| 6.2.1 Zona de entrada de parámetros Wiegand:       | 12  |
| 6.2.2 Zona de entrada de parámetros básicos:       | 12  |
| 6.2.3 Zona de entrada de parámetros de frecuencia: | 14  |
| 6.2.4 Zona de entrada de parámetros sénior:        | 14  |
| 6.2.5 Función de activación de encriptación        | 14  |
| 6.2.6 . Obtener parámetro                          | 17  |
| 6.2.7 Establecer parámetro                         | 17  |
| 6.2.8 Todo por defecto                             | 17  |
| 6.2.9 Inicialización de red                        | 17  |
| 6.3.10 Inicialización WIFI                         | 17  |
| 6.3 Configuración Senior 1                         | 17  |
| 6.4 EPC Lectura y Escritura 1                      | 18  |
| 6.5 ISO1800-6B Lectura y escritura 19              | )   |
| 7. Aviso 2                                         | 0   |

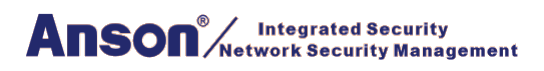

# 1. Parámetro del modelo:

| Modelo            | ASR-2656                   | ASR-2657                   | ASR-2656T                  | ASR-2657T                  |
|-------------------|----------------------------|----------------------------|----------------------------|----------------------------|
| Imagen            |                            |                            |                            |                            |
| Interfaz          | RS232/485                  | RS232/485                  | TCP/IP,                    | TCP/IP,                    |
|                   |                            |                            | RS232/485                  | RS232/485                  |
| Distancia de      | 1-8m                       | 1-15m                      | 1-8m                       | 1-15m                      |
| Detección         |                            |                            |                            |                            |
| Frecuencia        | 860-960mhz                 | 860-960mhz                 | 860-960mhz                 | 860-960mhz                 |
| Temperatura de    | <b>-20</b> ℃ <b>-+80</b> ℃ | <b>-20</b> ℃ <b>-+80</b> ℃ | <b>-20</b> ℃ <b>-+80</b> ℃ | <b>-20</b> ℃ <b>-+80</b> ℃ |
| Trabajo           |                            |                            |                            |                            |
| Humedad de        | 20% -95%                   | 20% -95%                   | 20% -95%                   | 20% -95%                   |
| Trabajo           |                            |                            |                            |                            |
| Dimensión         | 227*227*60MM               | 450*450*70MM               | 227*227*60MM               | 450*450*70MM               |
| Voltaje           | DC12V/300MA                | DC12V/300MA                | DC12V/300MA                | DC12V/300MA                |
| Formato de salida | Wiegand 26/34              | Wiegand 26/34              | Wiegand 26/34              | Wiegand 26/34              |
| Protección        | IP66                       | IP66                       | IP66                       | IP66                       |
| Tarjeta           | ASC-HF01/02/0              | ASC-HF01/02/0              | ASC-HF01/02/0              | ASC-HF01/02/0              |
| relacionada       | 3/04                       | 3/04                       | 3/04                       | 3/04                       |

# 2. Modelo de Paquete:

En el paquete se incluye un lector, 1 adaptador de puerto serie RS232 de 12 V y el soporte de la antena. Cuando abra la caja, verifique las piezas de repuesto, si tiene alguna pregunta, comuniquese con el distribuidor o el departamento de ventas.

Vea la imagen a continuaci n para el paquete interior y la imagen de productos separados (2656T).

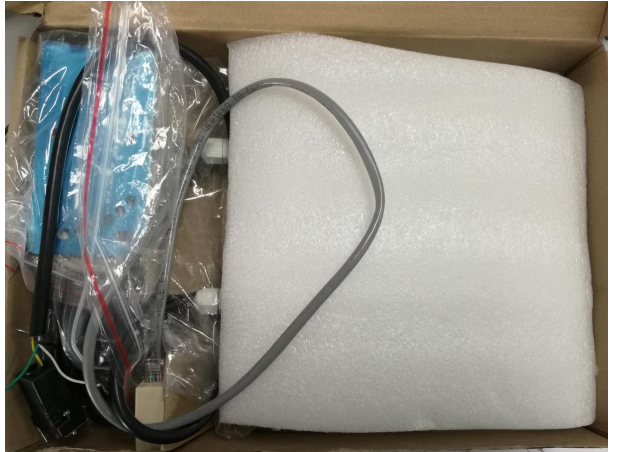

| Descripción                     | Imagen |
|---------------------------------|--------|
| Dispositivo                     |        |
| Cable de puerto serial<br>RS232 |        |
| Adaptador 12V                   |        |
| Soporte de antena               |        |

# 3. Diagrama de Cableado:

| Cable No. | Color | Función     | Descripción | Modelo        |
|-----------|-------|-------------|-------------|---------------|
| 1         | Rojo  | DC9-15<br>V | Positivo    | 56/57/56T/57T |
| 2         | Negro | GND         | Negativo    | 56/57/56T/57T |

| 3  | Blanco   | Data1   | Wiegand D1 | 56/57/56T/57T |
|----|----------|---------|------------|---------------|
| 4  | Verde    | Data0   | Wiegand D0 | 56/57/56T/57T |
| 5  | Amarillo | TXD     | RS232 PIN2 | 56/57/56T/57T |
| 6  | Cafe     | RXD     | RS232 PIN3 | 56/57/56T/57T |
| 7  | Azul     | GND     | RS232 GND  | 56/57/56T/57T |
|    |          |         | PIN5       |               |
| 8  | Gris     | Trigger | /          | 56/57         |
| 9  | Naranja  | 485+    | /          | 56/57         |
| 10 | Morado   | 485-    | /          | 56/57         |

TCP/IP Lector UHF sin cable gris, naranja y morado

# 3.1 Ejemplo con controlador Anson

# 3.2 Conectarse a tierra:

En caso de que utilice la fuente de alimentaci n externa para el lector UHF, deber tener una conexión a tierra común con el controlador o causar problemas desconocidos.

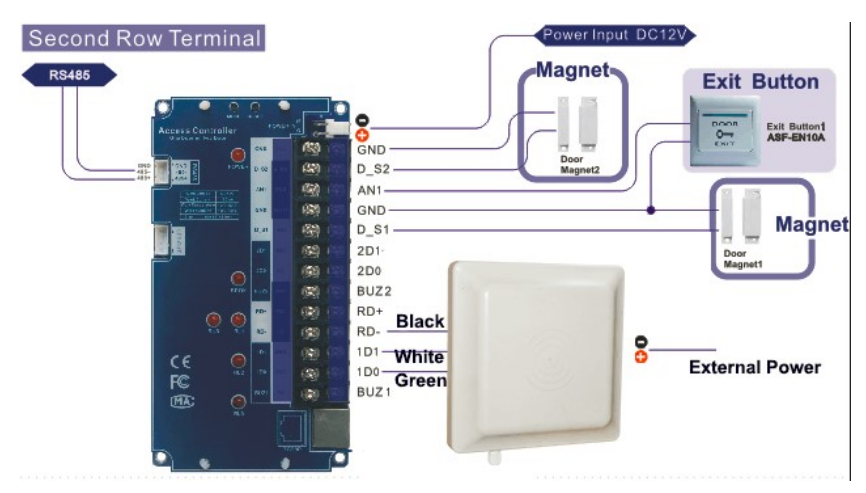

# 4. Instalación:

En general, hay dos formas de instalación del lector UHF, vea las imagenes de soplado 1 y 2.

#### Anson<sup>®</sup>/Integrated Security Network Security Management

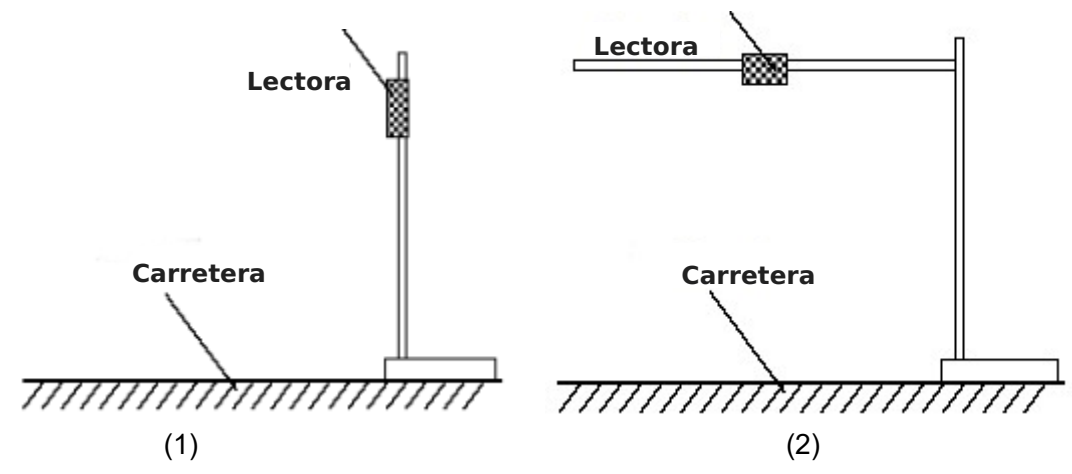

La instalación 1 será fácil de instalar, pero la distancia será menor que la instalación 2, la instalación 2 será mas dificil de instalar.

# 4.1 Instalación 1 ejemplo:

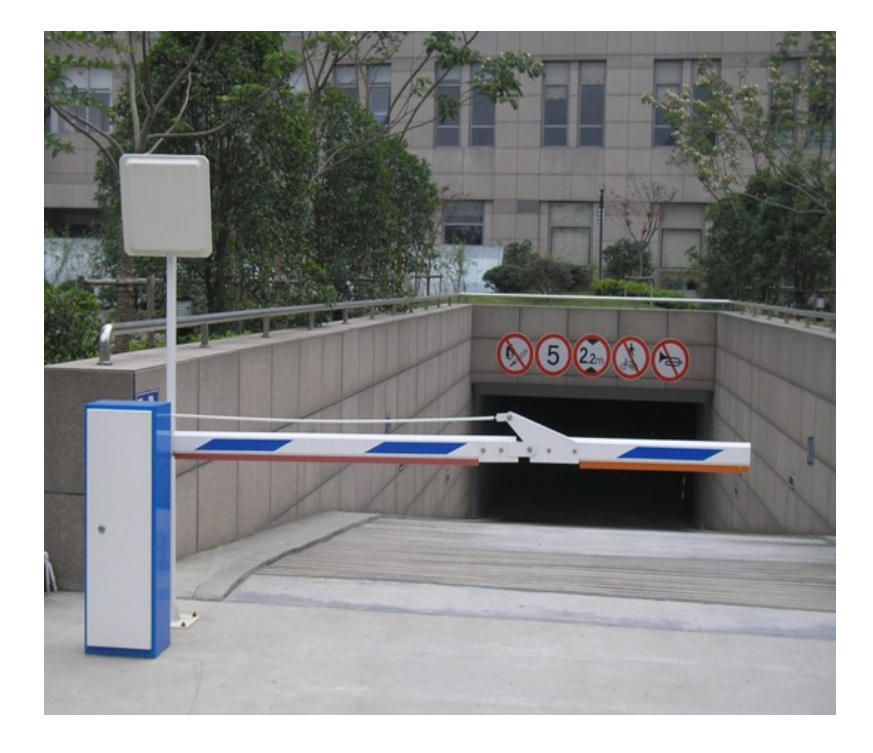

# 4.2 Montaje del lector y ajuste de altura

Para la instalación 1, el diámetro del poste de montaje debe ser de 50 mm, la altura debe ser de 2,2 m. recomendamos utilizar el material de acero inoxidable (grosor superior a 1,2 mm), utilice el soporte dentro de la caja del lector para fijar en la parte superior del poste, y ajuste la altura desde la posición del centro del lector a la carretera según el tipo de vehículo; en general, la altura es de 1.8-2,2 m.

Para la instalación 2, el diámetro del poste de montaje de tipo L debe ser de 60 mm, el diámetro del travesaño debe ser de 50 mm, Y recomendamos utilizar el material de acero inoxidable (el grosor debe ser de 1,2 mm-2 mm). Utilice el soporte dentro de la caja del lector para fijar la parte superior del poste y ajuste la altura desde la posición central del lector a la carretera según el tipo de vehículo, en general la altura es de 3.5 mm.

# 4.3 Ajuste del ángulo de instalación del lector

Lectora 3 4 3 4 3 4 3 4 3 4 3 4 4 Lector 4 Lector 4 Lector 2.0<sup>2</sup>.2<sup>m</sup> Poste de montaje

Consulte las imágenes 3 y 4 siguientes para ver el ángulo de ajuste de referencia para el lector.

# 4.4 Ejemplo de instalación-estacionamiento

Principios para instalar el lector:

- (1) La distancia lineal del lector y de la puerta de barrera no pasa a través de 1 m.
- (2 ) Entre el lector y la etiqueta, no hay elementos cubiertos.
- (3) Distancia entre el lector y el panel de control o la distancia de la PC sugerimos lo más cerca posible e instale un cable de comunicación blindado.
- (4) Para una instalación detallada, según la situación real.

Lector cerca de la barrera y asegúrese de que el área de detección pueda cubrir el sensor de tierra,

2656/56T is 1-8m, 2657/57T is 1-15m. Y la velocidad del vehículo debe ser inferior a 15 km / h..

Ver la imagen de abajo.

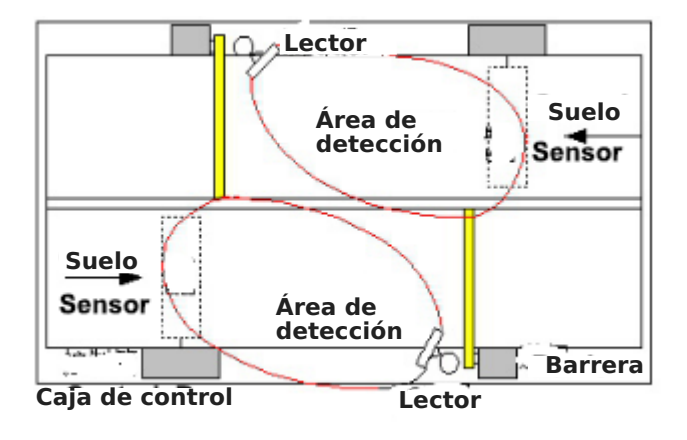

# 4.5 Posición de la etiqueta en el vehículo

En general, los dispositivos de estacionamiento se instalan en el lado izquierdo del carril, entonces la etiqueta debe ser pegada en la posición de la imagen debajo de la imagen mostrada. Para vehículos pequeños, sugerimos la posición A, B y C, para camiones grandes o autobuses grandes, sugerimos la posición D, E y F. El principal de la posición de la etiqueta no cubre la vista del conductor.

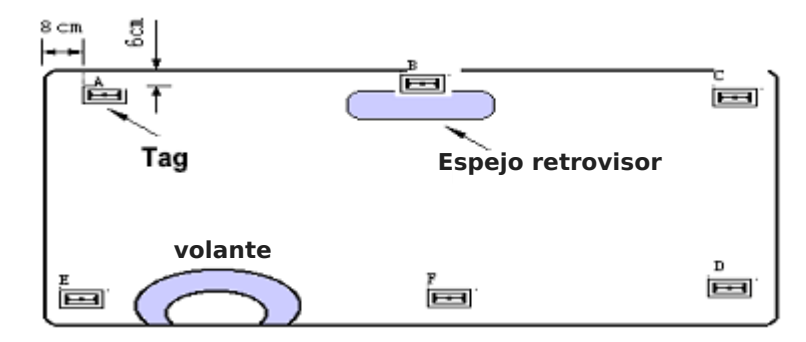

**Posición de sugerencia:** Si el lector se instala en el lado izquierdo, entonces sugiera las posiciones A y E. Si el lector se instala en la parte superior, entonces sugerimos B y F, si el lector se instala en el lado derecho, entonces sugerimos la posición C y D.

# Instalación de etiquetas cuando el parabrisas del vehículo tiene película metálica UV:

(1) Película UV original: Según la norma europea, la posición B se reservará

El espacio de 120m\*70 mm (no contienen el metal) para etiquetas adhesivas RFID. Cuando instalan la etiqueta, sólo instalan en la posición B.

- (2) Película UV autoadherente: Corte un espacio 120 \* 70mm especial para tarjetas adhesivas RFID. Sugerimos la posición B,D o E.
- (3 Utilice tarjetas anti-met licas, instale en la matrcula del automovil .
- (4 Sostenga manualmente la tarjeta RFID para leer.

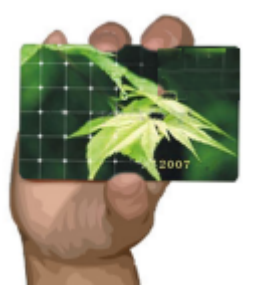

Tarjeta de retención correcta

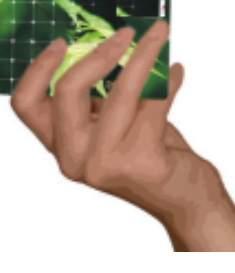

Tarjeta de retención incorrecta

# 5. Aplicaciones:

- (1) Control de transporte:
- (2) Gestión de vehiculos
- (3) Gestión de estacionamientos
- (4) Gestión de control de acceso
- (5) Detección anti falsificación de productos
- (6) Gestión anti-robo

# 6. Inicio rápido del software

El lector UHF con software para leer y escribir las etiquetas y tarjetas, así como para ajustar el parámetro básico del lector.

# 6.1 Conectar el lector a la PC

Hay dos modos de lectura, uno es comunicación TCP/IP y RS232, el otro es comunicación RS232 solamente.

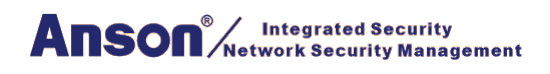

#### 6.1.1 Comunicación RS232

Hay dos archivos en el paquete de software, en es RFIDDemo3203.exe otro es netconfig.exe. Para el dispositivo de comunicación RS232, simplemente abra RFIDDemo3203.exe cliente.Vea abajo

| NetConfig.exe                        |                            |       |
|--------------------------------------|----------------------------|-------|
| RFIDDemo3203.exe                     |                            |       |
|                                      |                            | _ 0 : |
| CONNECT(C) LANGUAGE HELP(H)          |                            |       |
| Configuration                        |                            |       |
| Serial Interface     O Net Interface | ○ USB Interface            |       |
| Serial Interface<br>PortName V Bau   | dRate 9600 V 🗌 Auto Switch |       |

Asegúrese de que el puerto serial del lector se conecte con la PC y seleccione el puerto correcto en la PC, luego seleccione la velocidad en baudios y, a continuación, haga clic en Conectar.

# 6.1.2 Comunición TCP/IP

Para la comunicación TCP/IP, necesita abrir dos software, Netconfig.exe y RFIDDemo3203.exe.

Netconfig.exe para obtener la dirección IP y el puerto del lector UHF conectado. Puede abrirlo haciendo clic en transmitir.

| 실 RFID Demo - [Ve  | er:3.2.0.3]                |                 |      |            |
|--------------------|----------------------------|-----------------|------|------------|
| CONNECT(C) LANGU   | AGE BROADCAST HELP(H)      |                 |      |            |
| Configuration      |                            |                 |      |            |
| O Serial Interface | Net Interface              | O USB Interface |      |            |
| Net Interface      |                            |                 |      |            |
| Remote IP          | 192.168.10.100 Remote Port | 49152           | Ping | Ping Staus |
|                    |                            |                 |      |            |
|                    |                            |                 |      |            |
|                    |                            |                 |      |            |
|                    |                            |                 |      |            |
|                    |                            |                 |      |            |

1. Consulte el procedimiento de soplado 1, haga clic en broadcast para obtener la IP del lector uhf..

2. e ingrese el IP detectado, pero aseegurese que su PC y la dirección en la misma LAN, sea simple, usted puede hacer ping el IP, vea el procedimiento 2.

3. A continuación, haga clic en " Conectar" para conectar el lector..

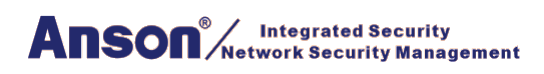

| let Interface<br>Remote IP | 192.168.10.10            | 0 Remote | e Port 4 | 19152 Ping                                                                                               | Ping Staus                     | 2                                                                                                    |                        |
|----------------------------|--------------------------|----------|----------|----------------------------------------------------------------------------------------------------|--------------------------------|----------------------------------------------------------------------------------------------------|------------------------|
|                            | Net Config Broadcast(F1) | Get      | Set      | Default U                                                                                                | IDP Test                       |                                                                                                    | ×                      |
|                            | WIFT 1P<br>1             | Name     | Mac      | Server Type<br>DHCP Mode<br>Local IP<br>Gateway<br>Pri DNS<br>Server IP<br>Maxsk<br>DNS Mode<br>Dev Name | 192.168.10.115<br>192.168.10.1 | <ul> <li>Protocol Type</li> <li>Mac Address</li> <li>Local Port</li> <li>Net Mask</li> <li>Sec DNS</li> <li>Server Port</li> <li>Tcpto</li> <li>Server Hosts</li> </ul> | 49152<br>255.255.255.0 |
| ne Typ                     |                          |          |          |                                                                                                    |                                |                                                                                                    |                        |

#### 4. Si la comunicación es correcta, consulte a continuación

| 🚳 RFID Demo - [Ver:3.2.0.3]                                                                                 | _ 🗆 🗙 |
|----------------------------------------------------------------------------------------------------|-------|
| DISCONNECT(C) LANGUAGE RCP LOGGING(L) HELP(H)                                                               |       |
| READ DEMO BASE SETTINGS SENIOR SETTINGS ISO18000-68 READ&WRITE EPC(GEN 2) READ&WRITE                        |       |
| Wiegand Parameters Input Zone                                                                               |       |
| Byte Offset: 0 🗘 Byte Pulse Width: 10 🗘 *10us Out Interval: 30 🗘 *10ms Pulse Period: 15 😓 *100us            |       |
| Basic Parameters Input Zone                                                                                 |       |
| Work Mode: Active V Output Mode: 2-RS485/WIF Read Interval: 10 + ms                                         |       |
| Power Size: 30 dBi V Trigger: Close V Same ID interval: 1 + s                                               |       |
| Buzzer: Enabled V Card Type: EPC(GEN 2)Single-Tag                                                           |       |
| Freq Parameters Input Zone                                                                                  |       |
| Hopping Enabled: Enabled V China America Europe Hopping Value: 902.0 V - 925.0 V MHz                        |       |
| Senior Parameters Input Zone                                                                                |       |
| Antenna: 🗹 ANT 1 🗌 ANT 2 🗌 ANT 3 🗌 ANT 4                                                                    |       |
|                                                                                                    |       |
|                                                                                                    |       |
|                                                                                                    |       |
|                                                                                                    |       |
|                                                                                                    |       |
|                                                                                                    |       |
|                                                                                                    |       |
| Get Para(G) Set Para(S) Default All(A) Net Init Wifi Init                                                   |       |
| Time Type RCP Packet (HEX) Details                                                                          | ^     |
| 10:02:08 729 RCP CMD 7C FF FF 82 32 00 D2                                                                   |       |
| 10:02:08 828 RCP RSP CC FF FF 82 00 22 0A 20 77 77 77 2E 41 6F 73 69 64 2E 63 6F 6D 20 0A 20 50 56 33 2E 36 |       |
| 10:02:09 291 RCP CMD 7C FF FF 81 32 00 D3                                                                   |       |
| CC FF FF 81 00 1C 1E 01 6E 54 5D 66 6F /8 82 02 0A 00 02 00 1E 0A 0F 01 10 01 01 02 00 CnT]tox?             | ×     |
| CONNECTED COM2 9600 Type:PC - Version:V3.64 - Address: 65535 Action BASE Parameters Success                 |       |

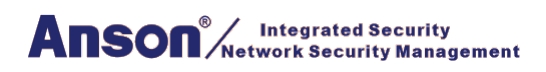

# 6.2 Configuración Basica:

| 실 RFID Dem       | o - [Ver:3.    | .3] _ [                                                                                        | <b>×</b> |
|------------------|----------------|------------------------------------------------------------------------------------------------|----------|
| DISCONNECT       | ) LANGUA       | RCP LOGGING(L) HELP(H)                                                                         |          |
| READ DEMO        | ASE SETTING    | SENIOR SETTINGS ISO18000-6B READ&WRITE EPC(GEN 2) READ&WRITE                                   |          |
| Wiegand Param    | neters Input Z |                                                                                                |          |
| Byte Offset:     | 0 🗘 By         | Pulse Width: 10 🔹 *10us Out Interval: 30 🔹 *10ms Pulse Period: 15 🖨 *100us                     |          |
| Basic Paramete   | rs Input Zone  |                                                                                                |          |
| Work Mode:       | Active         | ✓ Output Mode: 2-RS485/WIF ✓ Read Interval: 10 	mu ms                                          |          |
| Power Size:      | 30 dBi         | ✓ Trigger: Close ✓ Same ID interval: 1 ♀ s                                                     |          |
| Buzzer:          | Enable         | ✓ Card Type: EPC(GEN 2)Single-Tag ✓                                                            |          |
| Freq Parameter   | s Input Zone   |                                                                                                |          |
| Hopping Enab     | oled: Enable   | ✓ China America Europe Hopping Value: 902.0 ✓ - 925.0 ✓ MHz                                    |          |
| Senior Paramet   | ers Input Zor  |                                                                                                |          |
| Antenna:         |                | ANT 2 ANT 3 ANT 4                                                                              |          |
|                  |                |                                                                                                |          |
| Get Par          | a( <u>G</u> )  | Set Para(S) Default All(A) Net Init Wifi Init                                                  |          |
| Time Typ         | be             | CP Packet (HEX) Details                                                                        | ^        |
| 10:02:08 729 RCF | PCMD           | C FF FF 82 32 00 D2                                                                            |          |
| 10:02:08 828 RCF | P RSP          | C FF FF 82 00 22 0A 20 77 77 77 2E 41 6F 73 69 64 2E 63 6F 6D 20 0A 20 50 56 33 2E 36          |          |
| 10:02:09 291 RCF | P CMD          |                                                                                                |          |
| 10:02:09 415 RCF | P KSP          | C FF FF 81 00 1C 1E 01 6E 54 5D 66 6F 78 82 02 0A 00 02 00 1E 0A 0F 01 10 01 01 02 00 Cn1jtox? | ~        |
| CONNECTED        | COM2           | 9600 Type:PC - Version:V3.64 - Address: 65535 Action BASE Parameters Success                   | -        |

# 6.2.1 Zona de entrada de parámetros Wiegand:

Está relacionado principalmente con la interfaz de salida Wiegand. Solo el modo de comunicación es Wiegand26 o Wiegand34 disponible.

**Byte Offset:** El byte del número de tarjeta a compensar, hay una posición inicial cuando se lee el número de tarjeta. Para cambiar la posición inicial, por ejemplo Wiegand 26,salida 3 bytes, pero 18600-6B número de tarjeta (E0 01 02 03 04 05 06 07) i s 8 byte, el parámetro es este 3 bytes, cuando el valor es 0, es (E0 01 02), cuando el valor es 1, Es (01 02 03)... Más detalles, consulte el protocolo Wiegand.

**Output Period:** Es la frecuencia del puerto de Wiegand. Para más detalles, consulte el protocolo Wiegand.

Pulse Width: Es el tiempo de duración de la señal de wiegand.

Pulse Period: Es el tiempo de intervalo que desde el primer pulso bajo hasta el siguiente envío

de pulso bajo. Para obtener más información, consulte el protocolo Wiegand. Nota: En general, el usuario sólo necesita establecer desplazamiento de bytes, otra

configuración es la predeterminada

6.2.2 Zona de entrada de parámetros básicos:

Modo de trabajo:

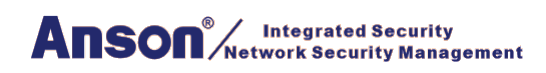

Incluye 3 elementos: Modo activo, pasivo y respuesta.

**Active:** El lector sigue leyendo la tarjeta y transmite cada número de tarjeta por puerto de comunicación (se aplica a los datos de carga activos).

**Passive:** El lector sigue leyendo la tarjeta, y cada número de tarjeta se almacena en el lector pero no carga el número de tarjeta, el almacenamiento máximo es de 100 pcs (se aplica a la carga pasiva)

**Response:** El lector no lee la tarjeta, respuesta del lector según diferentes órdenes. Por ejemplo, La PC envía un comando de reconocimiento de tarjeta, el lector leerá un tiempo y el lector leerá un tiempo y contestará el número de tarjeta al PC (aplicar a la tarjeta de lectura y escritura de corta distancia, prueba).

#### **Output Mode:**

Incluye RS232, RS485, TCPIP, CANBUS, Wiegand26 y Wiegand34. RS232.

**RS232**: Modo de comunicación de puerto serial, se conecta directamente con el puerto serial del PC y modo punto a punto.

**RS485**: Modo de comunicación de puerto serie, se conecta directamente con el puerto serie del PC y apunta al modo multiple.

TCPIP: Modo de comunicación de red, se comunica con el PC por LAN o WAN.

CANBUS: Modo de comunicación BUS, es punto a modo múltiple.

**Wiegand26:** Es el modo de comunicación estándar del lector, modo de comunicación unidireccional.

**Wiegand34:** Es el modo de comunicación estándar del lector, modo de comunicación unidireccional.

Read Interval: La velocidad de lectura de la tarjeta.

Nota: El intervalo de lectura de la tarjeta debe ser superior a 10 ms. Si el intervalo de lectura

de la tarjeta es demasiado corto, se bajará la elevación del lector.

Power Size: El valor máximo es 30.

# Trigger: Type your text

1. Close: Cerrar: Cierra el modo de disparo para leer la tarjeta.

**2. Low Trigger:** Cuando el cable de activación (cable gris) se conecta con baja potencia (OV), el lector se enciende, Cuando el cable de activación (cable gris) se conecta con alta potencia (12 V), el lector se apaga.

Nota: Cuando el modo de disparo está cerrado, el cable de disparo debe conectarse con alta

potencia o baja potencia y no puede estar colgando.

#### Same ID Interval:

Cuando el lector lee una misma tarjeta continuamente, el lector solo carga un dato. El intervalo de lectura se puede establecer aquí y, si el tiempo de lectura supera el intervalo establecido, el lector se cargará de forma continua. Chivato: Cuando el lector lee la tarjeta, el chivato emite o no.

#### Buzzer:

Incluye desactivar y activar, desactivar significa apagar el zumbador, cuando leer la tarjeta, sin pitido, activar significa encender el zumbador, cuando leer la tarjeta, con un pitido.

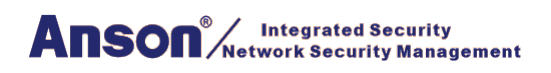

#### Tipo de tarjeta (Car Type:)

1. ISO18000-6B: Sólo leer la etiqueta de protocolo ISO18000-6B

2. EPC ( GEN 2 ) Single - Tag: Lea solo la etiqueta de protocolo EPC ( GEN 2 ) y lea una

y lea una etiqueta una vez, lector difícil de leer o no leer varias etiquetas cuando las coloca en el rango efectivo.

**3. EPC ( GEN 2 ) Multi - Tag:**Solo se puede leer la etiqueta de protocolo EPC ( GEN 2 ) del lector, multi-tag.

**4. EPC ( GEN 2 ) Multi - Data:** Sólo lee la etiqueta de protocolo EPC ( GEN 2 ), excepto leer datos de área EPC predeterminada de 12 bytes se pueden leer otros datos de área. (Seleccione este tipo y configure para leer la longitud de otros datos de área en el parámetro senior, el máximo es 12 bytes.

**5. ISO18000-6B + EPC:** Se puede leer la etiqueta de protocolo ISO18000-6B y EPC (GEN 2).

Parámetros de frecuencia Zona de entrada hace referencia a 18000-6b y tarjeta EPC, normalmente se necesita seleccionar el hopping.

# 6.2.3 Zona de entrada de parámetros de frecuencia:

Se refiere a 18000-6b y tarjeta EPC, normalmente se necesita saltar.

# 6.2.4 Zona de entrada de parámetros senior:

Se utiliza para el lector de varios canales (lector dividido), el lector integrado por defecto es antena

#### 6.2.5 Función de cifrado activo

Para esta versión de software, la función de cifrado se oculta, para habilitar la función de cifrado, consulte el siguiente procedimiento.

1) Pulse "F8" 5 veces

| Anson <sup>®</sup> Integrated Security<br>Network Security Management |
|-----------------------------------------------------------------------|
|-----------------------------------------------------------------------|

<

CONNECTED

| 🔺 RFID Demo - IVer:3.2                                                                                                    | 2.0.31                                                                                                    |                                                                                                    |                                                                                                    |                                                                                           | – <b>П X</b>                                                                                                    |
|----------------------------------------------------------------------------------------------------|----------------------------------------------------------------------------------------------------|----------------------------------------------------------------------------------------------------|----------------------------------------------------------------------------------------------------|-------------------------------------------------------------------------------------------|----------------------------------------------------------------------------------------------------|
|                                                                                                    |                                                                                                    | n                                                                                                    |                                                                                                    |                                                                                           |                                                                                                    |
| READ DEMO BASE SETTINGS                                                                                                    |                                                                                                    |                                                                                                    |                                                                                                    |                                                                                           |                                                                                                    |
| Wenned Description Insut 7                                                                                                    | SENIOR SETTINGS ISO 10000                                                                                                    | -OB READQUIRTE EPC(GEIN                                                                                                    | 2) READQWRITE                                                                                                    |                                                                                           |                                                                                                    |
| Bute Officet: 0 Bute                                                                                                    | e Dulce Width: 10 🔺 *10us                                                                                                    | Out Interval: 30 A *10                                                                                                    | ms Pulse Perior                                                                                                    | + 15 🔺 *100                                                                               | lus                                                                                                    |
| Basis Parameters Input Zona                                                                                                    |                                                                                                    |                                                                                                    | ins ruserenot                                                                                                    |                                                                                           |                                                                                                    |
| basic Parameters input zone                                                                                                    | 0 I                                                                                                    | 0.00105.0005                                                                                                    |                                                                                                    |                                                                                           |                                                                                                    |
| Work Mode: Active                                                                                                    | <ul> <li>Output Mode:</li> </ul>                                                                                                    | 2-RS485/WIF V Read                                                                                                    | Interval: 10                                                                                                    | T ms                                                                                      |                                                                                                    |
| Power Size: 30 dBi                                                                                                    | V Trigger:                                                                                                    | Close V Same                                                                                                    | ID interval: 1                                                                                                    | s                                                                                         |                                                                                                    |
| Buzzer: Enable                                                                                                    | d v Card Type:                                                                                                    | EPC(GEN 2)Single-Tag                                                                                                    |                                                                                                    | ~                                                                                         |                                                                                                    |
| Freq Parameters Input Zone                                                                                                    |                                                                                                    |                                                                                                    |                                                                                                    |                                                                                           |                                                                                                    |
| Hopping Enabled: Enabled                                                                                                    | d V China Americ                                                                                                    | ca Europe Hopping                                                                                                    | Value: 902.0 ~                                                                                                    | - 925.0 V                                                                                 | MHz                                                                                                    |
| Senior Parameters Input Zon                                                                                                    | e                                                                                                    |                                                                                                    |                                                                                                    |                                                                                           |                                                                                                    |
| Antenna: 🗹 ANT                                                                                                    | 1 ANT 2 ANT 3 A                                                                                                    | NT 4                                                                                                    |                                                                                                    |                                                                                           |                                                                                                    |
| Encrypt authorized:                                                                                                    | Do                                                                                                    | o not use unless customized r                                                                                                    | eader! Enter Use                                                                                                    | Password!                                                                                 |                                                                                                    |
|                                                                                                    |                                                                                                    |                                                                                                    |                                                                                                    |                                                                                           |                                                                                                    |
|                                                                                                    |                                                                                                    | Input:0987654321                                                                                                    |                                                                                                    |                                                                                           |                                                                                                    |
|                                                                                                    |                                                                                                    |                                                                                                    |                                                                                                    |                                                                                           |                                                                                                    |
|                                                                                                    |                                                                                                    |                                                                                                    |                                                                                                    |                                                                                           |                                                                                                    |
|                                                                                                    |                                                                                                    |                                                                                                    |                                                                                                    |                                                                                           |                                                                                                    |
| Get Para( <u>G</u> )                                                                                                    | Set Para( <u>S</u> )                                                                                                    | Default All( <u>A</u> )                                                                                                    | Net Init                                                                                                    | Wifi Init                                                                                 |                                                                                                    |
| Time Time                                                                                                    | BCD De alect (UEX)                                                                                                    |                                                                                                    |                                                                                                    | Datalla                                                                                   | <u>^</u>                                                                                                    |
| 10:02:08 729 PCP CMD                                                                                                    | TC EE EE 82 32 00 D2                                                                                                    |                                                                                                    |                                                                                                    | Details                                                                                   |                                                                                                    |
| 10:02:08 828 RCP RSP                                                                                                    | CC FF FF 82 00 22 0A 20 77 77 77 2E                                                                                                    | 41 6F 73 69 64 2E 63 6F 6D 20 0A 3                                                                                                    | 20 50 56 33 2E 36                                                                                                    |                                                                                           |                                                                                                    |
| 10:02:09 291 RCP CMD                                                                                                    | 7C FF FF 81 32 00 D3                                                                                                    |                                                                                                    |                                                                                                    |                                                                                           |                                                                                                    |
| 10:02:09 415 RCP RSP                                                                                                    | CC FF FF 81 00 1C 1E 01 6E 54 5D 66                                                                                                    | 6F 78 82 02 0A 00 02 00 1E 0A 0F                                                                                                    | 01 10 01 01 02 00                                                                                                    | nnTlfor/2                                                                                 |                                                                                                    |
|                                                                                                    |                                                                                                    |                                                                                                    | 01 10 01 01 02 00                                                                                                    | unijiox                                                                                   | ×                                                                                                    |
| <                                                                                                    |                                                                                                    |                                                                                                    |                                                                                                    | Durliox:                                                                                  | >                                                                                                    |
| CONNECTED COM2                                                                                                    | 9600 Type:PC -                                                                                                    | Version:V3.64 - Address: 655                                                                                                    | 35 Action BAS                                                                                                    | E Parameters Suc                                                                          | ccess                                                                                                    |
| CONNECTED COM2                                                                                                    | 9600 Type:PC -                                                                                                    | Version:V3.64 - Address: 655                                                                                                    | 35 Action BAS                                                                                                    | E Parameters Suc                                                                          | ccess                                                                                                    |
| CONNECTED COM2     COM2     RFID Demo - [Ver:3.2     DISCONNECT(C) LANGUAG                                                                                                    | 9600 Type:PC -                                                                                                    | Version:V3.64 - Address: 655                                                                                                    | 35 Action BAS                                                                                                    | E Parameters Suc                                                                          | ccess                                                                                                    |
| CONNECTED COM2     COM2     COM2 | 9600 Type:PC -<br>2.0.3]<br>SE RCP LOGGING(L) HELP(H<br>SENIOR SETTINGS ISO18000                                                                                                    | Version:V3.64 - Address: 655                                                                                                    | 35 Action BAS                                                                                                    | E Parameters Suc                                                                          | ccess                                                                                                    |
| CONNECTED COM2     COM2     COM2 | 9600 Type:PC -<br>2.0.3]<br>GE RCP LOGGING(L) HELP(H<br>SENIOR SETTINGS ISO18000<br>ODE                                                                                                    | Version:V3.64 - Address: 655<br>))<br>-6B READ&WRITE EPC(GEN                                                                                                    | 2) READ&WRITE                                                                                                    | E Parameters Sud                                                                          | × >                                                                                                    |
| CONNECTED COM2     COM2     COM2 | 9600 Type:PC -<br>2.0.3]<br>SE RCP LOGGING(L) HELP(H<br>SENIOR SETTINGS ISO18000<br>one<br>e Pulse Width: 10 + *10us                                                                                                    | Version:V3.64 - Address: 655<br>))<br>-68 READ&WRITE EPC(GEN<br>; Out Interval: 30 + 10                                                                                                    | 2) READ&WRITE                                                                                                    | E Parameters Suc                                                                          | ccess                                                                                                    |
| CONNECTED COM2     COM2     COM2 | 9600 Type:PC -<br>2.0.3]<br>SE RCP LOGGING(L) HELP(H<br>SENIOR SETTINGS ISO18000<br>one<br>e Pulse Width: 10 + *10us                                                                                                    | Version:V3.64 - Address: 655<br>)<br>-68 READ&WRITE EPC(GEN<br>; Out Interval: 30 +10                                                                                                    | 2) READ&WRITE                                                                                                    | E Parameters Suc                                                                          | cccess                                                                                                    |
| CONNECTED COM2     COM2     CONNECTCO LANGUA     DISCONNECT(C) LANGUA     READ DEMO BASE SETTINGS     Wiegand Parameters Input Z     Byte Offset: 0 + Byt     Basic Parameters Input Zone     Work Mode: Active                                                                                                    | 9600 Type:PC -<br>2.0.3]<br>GE RCP LOGGING(L) HELP(H<br>SENIOR SETTINGS ISO18000<br>one<br>e Pulse Width: 10 🐑 *10us                                                                                                    | Version:V3.64 - Address: 655                                                                                                    | 2) READ&WRITE                                                                                                    | dr 15 + 100                                                                               | ccess                                                                                                    |
| CONNECTED COM2     COM2     CONNECTCO LANGUA     DISCONNECT(C) LANGUA     READ DEMO BASE SETTINGS     Wiegand Parameters Input Z     Byte Offset: 0 ÷ Byt     Basic Parameters Input Zone     Work Mode: Active     Daws Gize     20 d Bi                                                                                                    | 9600 Type:PC -<br>2.0.3]<br>GE RCP LOGGING(L) HELP(H<br>SENIOR SETTINGS ISO18000<br>one<br>e Pulse Width: 10 🔄 *10us<br>Votput Mode:<br>Tricene                                                                                                    | Version:V3.64 - Address: 655                                                                                                    | 2) READ&WRITE                                                                                                    | dr 15 ÷ *100                                                                              | ccess                                                                                                    |
| CONNECTED COM2     COM2     CONNECTCO LANGUA     DISCONNECT(C) LANGUA     READ DEMO BASE SETTINGS     Wiegand Parameters Input Z     Byte Offset: 0 + Byt     Basic Parameters Input Zone     Work Mode: Active     Power Size: 30 dBi                                                                                                    | 9600 Type:PC -<br>2.0.3]<br>GE RCP LOGGING(L) HELP(H<br>SENIOR SETTINGS ISO18000<br>one<br>e Pulse Width: 10 * *10us<br>Uutput Mode:<br>Trigger:                                                                                                    | Version:V3.64 - Address: 655                                                                                                    | 2) READ&WRITE<br>Dms Pulse Period<br>Interval: 10<br>10 interval: 1                                                                                 | d: 15 + *100<br>d: 15 + *100<br>ms<br>s                                                   | ccess                                                                                                    |
| CONNECTED COM2     CONNECTED COM2     COM2     DISCONNECT(C) LANGUAC     READ DEMO BASE SETTINGS     Wiegand Parameters Input Z     Byte Offset: 0 ÷ Byt     Basic Parameters Input Zone     Work Mode: Active     Power Size: 30 dBi     Buzzer: Enable                                                                                                    | 9600 Type:PC -<br>2.0.3]<br>GE RCP LOGGING(L) HELP(H<br>SENIOR SETTINGS ISO18000<br>one<br>e Pulse Width: 10 + 10us<br>Votput Mode:<br>Trigger:<br>d V Card Type:                                                                                                    | Version:V3.64 - Address: 655<br>-6B READ&WRITE EPC(GEN<br>- 0ut Interval: 30 * *10<br>2-RS485/WIF × Read<br>Close × Same<br>EPC(GEN 2)Single-Tag                                                                                          | 2) READ&WRITE<br>Dms Pulse Period<br>Interval: 10<br>ID interval: 1                                                                                 | dri 15 • *100<br>d: 15 • *100<br>• ms<br>• s                                              | ccess                                                                                                    |
| CONNECTED COM2     CONNECTED COM2     COM2     DISCONNECT(C) LANGUAC     READ DEMO BASE SETTINGS     Wiegand Parameters Input Z     Byte Offset: 0 ÷ Byte     Basic Parameters Input Zone     Work Mode: Active     Power Size: 30 dBi     Buzzer: Enable     Freq Parameters Input Zone                                                                                                    | 9600 Type:PC -<br>2.0.3]<br>GE RCP LOGGING(L) HELP(H<br>SENIOR SETTINGS ISO18000<br>one<br>e Pulse Width: 10 + 10us<br>Votput Mode:<br>Trigger:<br>d Card Type:                                                                                                    | Version:V3.64 - Address: 655<br>-6B READ&WRITE EPC(GEN<br>: Out Interval: 30 * *10<br>2-RS485/WIF ~ Read<br>Close ~ Same<br>EPC(GEN 2)Single-Tag                                                                                          | 2) READ&WRITE<br>Dms Pulse Period<br>Interval: 10<br>ID interval: 1                                                                                 | d: 15                                                                                     | ccess                                                                                                    |
| CONNECTED COM2     COM2     CONNECT(C) LANGUAC     READ DEMO BASE SETTINGS     Wiegand Parameters Input Z     Byte Offset: 0 • Byte     Basic Parameters Input Zone     Work Mode: Active     Power Size: 30 dBi     Buzzer: Enable     Freq Parameters Input Zone     Hopping Enabled: Enable                                                                                                    | 9600 Type:PC -<br>2.0.3]<br>SE RCP LOGGING(L) HELP(H<br>SENIOR SETTINGS ISO18000<br>one<br>e Pulse Width: 10 + 10us<br>V Output Mode:<br>Trigger:<br>d V China Americ                                                                                                    | Version:V3.64 - Address: 655                                                                                                    | 2) READ&WRITE<br>Dms Pulse Period<br>Interval: 10<br>ID interval: 1<br>Value: 902.0 ~                                                               | E Parameters Suc<br>d: 15 ÷ *100<br>÷ ms<br>÷ s<br>✓                                      | ccess                                                                                                    |
| CONNECTED COM2     COM2     CONNECTED COM2     COM2     DISCONNECT(C) LANGUAC     READ DEMO BASE SETTINGS     Wiegand Parameters Input Z     Byte Offset: 0 ÷ Byte     Basic Parameters Input Zone     Work Mode: Active     Power Size: 30 dBi     Buzzer: Enable     Freq Parameters Input Zone     Hopping Enabled: Enable     Senior Parameters Input Zone                                                                                                    | 9600 Type:PC -<br>2.0.3]<br>SE RCP LOGGING(L) HELP(H<br>SENIOR SETTINGS ISO18000<br>one<br>e Pulse Width: 10 + 10us<br>Output Mode:<br>Trigger:<br>d China Americ<br>e                                                                                                    | Version:V3.64 - Address: 655                                                                                                    | 2) READ&WRITE<br>2) READ&WRITE<br>Dms Pulse Period<br>Interval: 10<br>10 interval: 1<br>Value: 902.0 ~                                              | E Parameters Suc<br>4: 15 ÷ *10C<br>÷ ms<br>÷ s<br>✓                                      | La constanta da la constanta da la constanta d |
| CONNECTED COM2     COM2     CONNECTED COM2     COM2     DISCONNECT(C) LANGUA     READ DEMO BASE SETTINGS     Wiegand Parameters Input Z     Byte Offset: 0 ÷ Byte     Basic Parameters Input Zone     Work Mode: Active     Power Size: 30 dBi     Buzzer: Enable     Freq Parameters Input Zone     Hopping Enabled: Enable     Senior Parameters Input Zone     Antenna: ✓ ANT                                                                                                    | 9600 Type:PC -<br>2.0.3]<br>SE RCP LOGGING(L) HELP(H<br>SENIOR SETTINGS ISO18000<br>one<br>e Pulse Width: 10 + 10us<br>Output Mode:<br>Trigger:<br>d China Americ<br>e<br>1 ANT 2 ANT 3 A                                                                                                    | Version:V3.64 - Address: 655                                                                                                    | 2) READ&WRITE<br>2) READ&WRITE<br>Dms Pulse Period<br>Interval: 10<br>10 interval: 1<br>Value: 902.0 ~                                              | E Parameters Suc<br>4: 15 ÷ *100<br>÷ ms<br>÷ s<br>✓                                      | veccess                                                                                                    |
| CONNECTED COM2     COM2     CONNECTED COM2     COM2     DISCONNECT(C) LANGUAG     READ DEMO BASE SETTINGS     Wiegand Parameters Input Z     Byte Offset: 0 ÷ Byte     Basic Parameters Input Zone     Work Mode: Active     Power Size: 30 dBi     Buzzer: Enablee     Freq Parameters Input Zone     Hopping Enabled: Enablee     Senior Parameters Input Zone     Antenna: ✓ ANT     Encrypt: DisEnal                                                                                                    | 9600 Type:PC -<br>2.0.3]<br>SE RCP LOGGING(L) HELP(H<br>SENIOR SETTINGS ISO18000<br>one<br>e Pulse Width: 10 + 10us<br>Output Mode:<br>Trigger:<br>d Card Type:<br>d China Americ<br>e<br>1 ANT 2 ANT 3 AND                                                                                                    | Version:V3.64 - Address: 655<br>)<br>-6B READ&WRITE EPC(GEN<br>: Out Interval: 30 * *10<br>2-RS485/WIF × Read<br>Close × Same<br>EPC(GEN 2)Single-Tag<br>ca Europe Hopping<br>NT 4                                                        | 2) READ&WRITE<br>2) READ&WRITE<br>Dms Pulse Period<br>Interval: 10<br>10 interval: 1<br>Value: 902.0 ~                                              | E Parameters Suc<br>d: 15                                                                 | veccess                                                                                                    |
| CONNECTED COM2     CONNECTED COM2     CONNECT(C) LANGUAC     READ DEMO BASE SETTINGS     Wiegand Parameters Input Z     Byte Offset: 0 ÷ Byte     Basic Parameters Input Zone     Work Mode: Active     Power Size: 30 dBi     Buzzer: Enablee     Freq Parameters Input Zone     Hopping Enabled: Enablee     Senior Parameters Input Zone     Antenna: ✓ ANT     Encrypt: DisEnal                                                                                                    | 9600 Type:PC -<br>2.0.3]<br>SE RCP LOGGING(L) HELP(H<br>SENIOR SETTINGS ISO18000<br>One<br>e Pulse Width: 10 + 10us<br>Output Mode:<br>Trigger:<br>d Card Type:<br>d China Americ<br>e<br>1 ANT 2 ANT 3 AU<br>ble                                                                                                    | Version:V3.64 - Address: 655<br>)<br>-6B READ&WRITE EPC(GEN<br>: Out Interval: 30 * *10<br>2-RS485/WIF ~ Read<br>Close ~ Same<br>EPC(GEN 2)Single-Tag<br>ca Europe Hopping<br>NT 4                                                        | 2) READ&WRITE<br>2) READ&WRITE<br>Dms Pulse Period<br>Interval: 10<br>10 interval: 1<br>Value: 902.0 ~                                              | E Parameters Suc<br>d: 15 ÷ *100<br>÷ ms<br>÷ s<br>✓                                      | v<br>ccess                                                                                                    |
| CONNECTED COM2     CONNECTED COM2     COM2     CONNECT(C) LANGUAC     READ DEMO BASE SETTINGS     Wiegand Parameters Input Z     Byte Offset: 0 ÷ Byte     Basic Parameters Input Zone     Work Mode: Active     Power Size: 30 dBi     Buzzer: Enablee     Freq Parameters Input Zone     Hopping Enabled: Enablee     Senior Parameters Input Zone     Antenna: ANT     Encrypt: DisEnal                                                                                                    | 9600 Type:PC -<br>2.0.3]<br>SE RCP LOGGING(L) HELP(H<br>SENIOR SETTINGS ISO18000<br>one<br>e Pulse Width: 10 * *10us<br>Output Mode:<br>Trigger:<br>d 	 Output Mode:<br>Trigger:<br>d 	 Card Type:<br>d 	 China Americ<br>e<br>1 	 ANT 2 	 ANT 3 	 A                                                                                                    | Version:V3.64 - Address: 655<br>)<br>-6B READ&WRITE EPC(GEN<br>: Out Interval: 30 * *10<br>2-RS485/WIF × Read<br>Close × Same<br>EPC(GEN 2)Single-Tag<br>ca Europe Hopping<br>NT 4                                                        | 2) READ&WRITE<br>2) READ&WRITE<br>Dms Pulse Period<br>Interval: 10<br>10 interval: 1<br>Value: 902.0 ~                                              | E Parameters Suc<br>d: 15                                                                 | v<br>ccess                                                                                                    |
| CONNECTED     COM2       CONNECTED     COM2       CONNECT(C)     LANGUAC       DISCONNECT(C)     LANGUAC       READ DEMO     BASE SETTINGS       Wiegand Parameters Input Z     Byte Offset:       Byte Offset:     0       Byte Offset:     0       Bower Size:     30 dBi       Buzzer:     Enabled:       Freq Parameters Input Zone       Hopping Enabled:     Enabled:       Senior Parameters Input Zone       Antenna:     ANT       Encrypt:     DisEnal                                                                                                    | 9600 Type:PC -<br>2.0.3]<br>SE RCP LOGGING(L) HELP(H<br>SENIOR SETTINGS ISO18000<br>one<br>e Pulse Width: 10 * 110us<br>Output Mode:<br>Trigger:<br>d China Americ<br>e<br>1 ANT 2 ANT 3 A<br>ble                                                                                                    | Version:V3.64 - Address: 655<br>)<br>-6B READ&WRITE EPC(GEN<br>: Out Interval: 30 * *10<br>2-RS485/WIF × Read<br>Close × Read<br>EPC(GEN 2)Single-Tag<br>Ca Europe Hopping<br>NT 4                                                        | 2) READ&WRITE<br>2) READ&WRITE<br>Dms Pulse Period<br>Interval: 10<br>10 interval: 1<br>Value: 902.0 ~                                              | E Parameters Suc<br>d: 15 ÷ *100                                                          | verss                                                                                                    |
| CONNECTED     COM2       CONNECTED     COM2       CONNECT(C)     LANGUAC       DISCONNECT(C)     LANGUAC       READ DEMO     BASE SETTINGS       Wiegand Parameters Input Z     Byte Offset:       Byte Offset:     0       Byte Offset:     0       Work Mode:     Active       Power Size:     30 dBi       Buzzer:     Enabled:       Freq Parameters Input Zone       Hopping Enabled:     Enabled:       Senior Parameters Input Zone       Antenna:     ANT       Encrypt:     DisEnal                                                                                                    | 9600 Type:PC -<br>2.0.3]<br>SE RCP LOGGING(L) HELP(H<br>SENIOR SETTINGS ISO18000<br>one<br>e Pulse Width: 10 * +10us<br>Output Mode:<br>Trigger:<br>d                                                                                                    | Version:V3.64 - Address: 655<br>)<br>-6B READ&WRITE EPC(GEN<br>: Out Interval: 30 : *10<br>2-RS485/WIF × Read<br>Close × Same<br>EPC(GEN 2)Single-Tag<br>ca Europe Hopping<br>NT 4                                                        | 2) READ&WRITE<br>2) READ&WRITE<br>Dms Pulse Period<br>Interval: 10<br>10 interval: 1<br>Value: 902.0 ~                                              | E Parameters Suc<br>d: 15 ÷ *100<br>÷ ms<br>÷ s<br>✓                                      | v<br>ccess                                                                                                    |
| CONNECTED COM2     CONNECTED COM2     COM2     CONNECT(C) LANGUAC     READ DEMO BASE SETTINGS     Wiegand Parameters Input Z     Byte Offset:      O      Byte Offset:      O     O     Byte Offset:      O     D     Byte Offset:      D     D     Senior Parameters Input Zone     Hopping Enabled: Enabled:     Freq Parameters Input Zone     Antenna:      ANT     Encrypt: DisEnal                                                                                                    | 9600 Type:PC -<br>2.0.3]<br>3E RCP LOGGING(1) HELP(H<br>SENIOR SETTINGS ISO18000<br>one<br>e Pulse Width: 10 * 110us<br>Output Mode:<br>Trigger:<br>d China Americ<br>e<br>1 ANT 2 ANT 3 A<br>ble                                                                                                    | Version:V3.64 - Address: 655<br>)<br>-6B READ&WRITE EPC(GEN<br>: Out Interval: 30 * *10<br>2-RS485/WIF × Read<br>Close × Read<br>EPC(GEN 2)Single-Tag<br>Ca Europe Hopping<br>NT 4                                                        | 2) READ&WRITE<br>2) READ&WRITE<br>Dms Pulse Period<br>Interval: 10<br>10 interval: 1<br>Value: 902.0 ~                                              | E Parameters Suc<br>d: 15 ÷ *100                                                          | v<br>ccess<br>Dus<br>VHz                                                                                                    |
| CONNECTED COM2  CONNECTED COM2  CONNECT(C) LANGUAC  READ DEMO BASE SETTINGS  Wiegand Parameters Input Zone Work Mode: Active Power Size: 30 dBi Buzzer: Enable  Freq Parameters Input Zone Hopping Enabled: Enable  Senior Parameters Input Zone Antenna: ANT Encrypt: DisEnal  Get Para(G)                                                                                                    | 9600 Type:PC -<br>2.0.3]<br>SE RCP LOGGING(L) HELP(H<br>SENIOR SETTINGS ISO18000<br>one<br>e Pulse Width: 10 * 110us<br>Output Mode:<br>Trigger:<br>d China Americ<br>e<br>1 ANT 2 ANT 3 A<br>ble                                                                                                    | Version:V3.64 - Address: 655<br>)<br>-6B READ&WRITE EPC(GEN<br>: Out Interval: 30 * +1(<br>2-RS485/WIF ~ Read<br>Close ~ Same<br>EPC(GEN 2)Single-Tag<br>Ca Europe Hopping<br>NT 4<br>Default All/(A)                                     | 2) READ&WRITE<br>2) READ&WRITE<br>2) READ&WRITE<br>10<br>10 interval: 10<br>10 interval: 11<br>Value: 902.0 ~                                       | E Parameters Suc<br>d: 15 ÷ *100<br>ms<br>s<br>√<br>y<br>- 925.0 √ N                      | Creess                                                                                                    |
| CONNECTED COM2          CONNECTED COM2         CONNECTED COM2         DISCONNECT(C) LANGUAC         READ DEMO BASE SETTINGS         Wiegand Parameters Input Zone         Byte Offset:       0 ⊕ Byte         Basic Parameters Input Zone         Work Mode:       Active         Power Size:       30 dBi         Buzzer:       Enabled:         Freq Parameters Input Zone         Hopping Enabled:       Enabled:         Senior Parameters Input Zone         Antenna:       ☑ ANT         Encrypt:       DisEnal                                                                                                    | 9600 Type:PC -<br>2.0.3]<br>SE RCP LOGGING(L) HELP(H<br>SENIOR SETTINGS ISO18000<br>one<br>e Pulse Width: 10 * 110us<br>Uutput Mode:<br>Trigger:<br>d China Americ<br>e<br>1 ANT 2 ANT 3 A<br>ble<br>Set Para(S)                                                                                                    | Version:V3.64 - Address: 655<br>)<br>-6B READ&WRITE EPC(GEN<br>: Out Interval: 30 • +10<br>2-RS485/WIF ~ Read<br>Close ~ Same<br>EPC(GEN 2)Single-Tag<br>Ca Europe Hopping<br>NT 4<br>Default All(A)                                      | 2) READ&WRITE<br>2) READ&WRITE<br>0ms Pulse Period<br>Interval: 10<br>10 interval: 1<br>Value: 902.0 ~                                              | E Parameters Suc<br>d: 15 ÷ *100<br>÷ ms<br>s<br>✓<br>/ - 925.0 ✓ N                       | ccess                                                                                                    |
| <ul> <li>CONNECTED COM2</li> <li>CONNECTED COM2</li> <li>CONNECT(C) LANGUAC</li> <li>READ DEMO BASE SETTINGS</li> <li>Wiegand Parameters Input Zone</li> <li>Byte Offset: 0 ⊕ Byte</li> <li>Basic Parameters Input Zone</li> <li>Work Mode: Active</li> <li>Power Size: 30 dBi</li> <li>Buzzer: Enabled: Enabled:</li> <li>Freq Parameters Input Zone</li> <li>Hopping Enabled: Enabled:</li> <li>Senior Parameters Input Zone</li> <li>Antenna: Antenna: Antenna</li> <li>Get Para(G)</li> <li>Time Type</li> </ul>                                                                                                    | 9600 Type:PC - 2.0.3]  BE RCP LOGGING(L) HELP(H SENIOR SETTINGS ISO18000 one e Pulse Width: 10 🗭 *10us Output Mode: Trigger: d  China Americ e 1 ANT 2 ANT 3 A ble Set Para(S) RCP Packet (HEX)                                                                                                    | Version:V3.64 - Address: 655<br>)<br>-6B READ&WRITE EPC(GEN<br>-6D READ&WRITE EPC(GEN<br>-6D READ&WRITE EPC(GEN<br>-70                                                                                                    | 2) READ&WRITE<br>2) READ&WRITE<br>0ms Pulse Period<br>Interval: 10<br>10 interval: 1<br>Value: 902.0 ~                                              | E Parameters Suc<br>d: 15 + *100<br>ms<br>s<br>v<br>- 925.0 v N<br>Wifi Init<br>Details   | ccess                                                                                                    |
| <ul> <li>CONNECTED COM2</li> <li>CONNECTED COM2</li> <li>CONNECT(C) LANGUAC</li> <li>READ DEMO BASE SETTINGS</li> <li>Wiegand Parameters Input Zone</li> <li>Byte Offset: 0 ⊕ Byte</li> <li>Basic Parameters Input Zone</li> <li>Work Mode: Active</li> <li>Power Size: 30 dBi</li> <li>Buzzer: Enabled: Enabled:</li> <li>Freq Parameters Input Zone</li> <li>Hopping Enabled: Enabled:</li> <li>Senior Parameters Input Zone</li> <li>Antenna: Antenna: ANT</li> <li>Encrypt: DisEna</li> <li>Get Para(G)</li> <li>Time Type</li> <li>10:02:08 729 RCP CMD</li> </ul>                                                                                                    | 9600 Type:PC - 2.0.3]  BE RCP LOGGING(L) HELP(H SENIOR SETTINGS ISO18000 one e Pulse Width: 10  Trigger: d  Cutput Mode: Trigger: d  Card Type: d China Americ e 1 ANT 2 ANT 3 A ble Set Para(S) RCP Packet (HEX) 7C FF FE 82 32 00 D2                                                                                                    | Version:V3.64 - Address: 655<br>)<br>-6B READ&WRITE EPC(GEN<br>5 Out Interval: 30 + 10<br>2-RS485/WIF<br>Read<br>Close<br>EPC(GEN 2)Single-Tag<br>Ca Europe Hopping<br>NT 4<br>Default All(A)                                             | 2) READ&WRITE<br>2) READ&WRITE<br>Dms Pulse Period<br>Interval: 10<br>Polse Period<br>Interval: 10<br>Value: 902.0 ~                                | E Parameters Suc<br>d: 15 + *100<br>ms<br>s<br>v<br>- 925.0 v N<br>Wifi Init<br>Details   | ccess                                                                                                    |
| CONNECTED COM2          CONNECTED COM2         CONNECTED COM2         DISCONNECT(C) LANGUAC         READ DEMO BASE SETTINGS         Wiegand Parameters Input Z         Byte Offset: 0 ⊕ Byt         Basic Parameters Input Zone         Work Mode: Active         Power Size: 30 dBi         Buzzer: Enabled: Enabled:         Freq Parameters Input Zone         Hopping Enabled: Enabled:         Senior Parameters Input Zone         Antenna:         ✓ ANT         Encrypt:         DisEnal         Time         Type         10:02:08 228         RCP CMD         10:02:08 228         RCP RSP         Under Bail                                                                                                    | 9600 Type:PC - 2.0.3]  BE RCP LOGGING(L) HELP(H SENIOR SETTINGS ISO18000 one e Pulse Width: 10  Trigger: Cutput Mode: Trigger: Card Type: China Americ e 1 ANT 2 ANT 3 A ble Set Para(S) RCP Packet (HEX) 7C FF FR 82 32 00 D2 CC FF FR 82 32 00 D2 CC FF FR 82 50 D2 CC FF FR 82 50 D2 CC FF FR 82 50 D2 | Version:V3.64 - Address: 655<br>)<br>-6B READ&WRITE EPC(GEN<br>: Out Interval: 30 * 10<br>2-RS485/WIF ~ Read<br>Close ~ Same<br>EPC(GEN 2)Single-Tag<br>Ca Europe Hopping<br>NT 4<br>Default All(A)<br>41 6F 73 69 64 2E 63 6F 6D 20 0A 2 | 2) READ&WRITE<br>2) READ&WRITE<br>2) READ&WRITE<br>10<br>10 interval: 10<br>10 interval: 10<br>10 interval: 10<br>10 interval: 10<br>Value: 902.0 ~ | E Parameters Suc<br>d: 15 : *100<br>ms<br>s<br>v<br>/ - 925.0 v N<br>Wifi Init<br>Details | Alta Alta Alta Alta Alta Alta Alta Alta                                                                                                    |

2) Elija "Enabled" y defina la contraseña, y luego establezca parámetros [Set para].

COM2 9600 Type:PC - Version:V3.64 - Address: 65535 Action BASE Parameters Success

| DISCONNECT(C) LANGUAGE RCP LOGGING(L) HELP(H)<br>READ DEMO BASE SETTINGS SENIOR SETTINGS ISO18000-5B READ&WRITE EPC(GEN 2) READ&WRITE<br>Wiegand Parameters Input Zone<br>Byte Offset:  Byte Pulse Width:  10  10  10  10  10  10  10  10  10  10                                                                                                    |
|----------------------------------------------------------------------------------------------------|
| READ DEMO       BASE SETTINGS       SENIOR SETTINGS       ISO18000-6B READ&WRITE       EPC(GEN 2) READ&WRITE         Wiegand Parameters Input Zone       Byte       Pulse Width:       10       10       10       10       10       10       10       10       10       10       10       10       10       10       10       10       10       10       10       10       10       10       10       10       10       10       10       10       10       10       10       10       10       10       10       10       10       10       10       10       10       10       10       10       10       10       10       10       10       10       10       10       10       10       10       10       10       10       10       10       10       10       10       10       10       10       10       10       10       10       10       10       10       10       10       10       10       10       10       10       10       10       10       10       10       10       10       10       10       10       10       10       10       10       10       10       10       <                                                                                                    |
| Wiegand Parameters Input Zone   Byte Offset:   D   Basic Parameters Input Zone   Work Mode:   Active   Output Mode:   2-RS485/WIF   Read Interval:   10   ms   Power Size:   30 dBi   Trigger:   Close   Same ID interval:   1   s             Freq Parameters Input Zone Hopping Enabled: Enabled China America Europe Hopping Value: 902.0 925.0 MHz  Senior Parameters Input Zone Antenna: ANT 1 ANT 2 ANT 3 ANT 4 Encrypt: Enabled Password: 0000 Encrypt Tag(F8) 2                                                                                                    |
| Byte Offset: 0  Byte Pulse Width: 10  10  10  10  Basic Parameters Input Zone Work Mode: Active  Output Mode: 2-RS485/WIF  Read Interval: 10  ms Power Size: 30 dBi  Trigger: Close  Same ID interval: 1  Suzzer: Enabled  Card Type: EPC(GEN 2)Single-Tag  Freq Parameters Input Zone Hopping Enabled: Enabled  China America Europe Hopping Value: 902.0  925.0  MHz Senior Parameters Input Zone Antenna:  ANT 1  ANT 2  ANT 3  ANT 4 Encrypt: Enabled  Password: 0000 Encrypt Tag(F8) 1 2                                                                                                    |
| Basic Parameters Input Zone         Work Mode:       Active       Output Mode:       2-RS485/WIF       Read Interval:       10 ÷ ms         Power Size:       30 dBi       Trigger:       Close       Same ID interval:       1 ÷ s         Buzzer:       Enabled       Card Type:       EPC(GEN 2)Single-Tag       v         Freq Parameters Input Zone       Hopping Enabled:       Enabled       China       America       Europe       Hopping Value:       902.0 v - 925.0 v       MHz         Senior Parameters Input Zone       Ant 1       ANT 2       ANT 3       ANT 4         Encrypt:       Enabled       Password:       0000       Encrypt Tag(F8)         1       2       2                                                                                                    |
| Work Mode:       Active       Output Mode:       2-RS485/WIF       Read Interval:       10 ÷ ms         Power Size:       30 dBi       Trigger:       Close       Same ID interval:       1 ÷ s         Buzzer:       Enabled       Card Type:       EPC(GEN 2)Single-Tag       >         Freq Parameters Input Zone       Hopping Enabled:       Enabled       China       America       Europe       Hopping Value:       902.0 v - 925.0 v       MHz         Senior Parameters Input Zone       Ant 1       ANT 2       ANT 3       ANT 4         Encrypt:       Enabled       Password:       0000       Encrypt Tag(F8)         1       2       2                                                                                                    |
| Power Size:       30 dBi       Trigger:       Close       Same ID interval:       1       s         Buzzer:       Enabled       Card Type:       EPC(GEN 2)Single-Tag       >         Freq Parameters Input Zone       Hopping Enabled:       Enabled       China       America       Europe       Hopping Value:       902.0       -       925.0       MHz         Senior Parameters Input Zone       Ant 1       ANT 2       ANT 3       ANT 4         Encrypt:       Enabled       Password:       0000       Encrypt Tag(F8)         1       2       2                                                                                                    |
| Buzzer:       Enabled       Card Type:       EPC(GEN 2)Single-Tag         Freq Parameters Input Zone         Hopping Enabled:       Enabled       China       America       Europe       Hopping Value:       902.0       -       925.0       MHz         Senior Parameters Input Zone       Antona:       Image: ANT 1       ANT 2       ANT 3       ANT 4         Encrypt:       Enabled       Password:       0000       Encrypt Tag(F8)         1       2       2                                                                                                    |
| Freq Parameters Input Zone         Hopping Enabled:       Enabled       China       America       Europe       Hopping Value:       902.0       -       925.0       MHz         Senior Parameters Input Zone       ANT 1       ANT 2       ANT 3       ANT 4         Antenna:                                                                                                    |
| Hopping Enabled China America Europe Hopping Value: 902.0 - 925.0 V MHz Senior Parameters Input Zone Antenna: ANT 1 ANT 2 ANT 3 ANT 4 Encrypt: Enabled Password: 0000 Encrypt Tag(F8) 1 2 3                                                                                                    |
| Senior Parameters Input Zone<br>Antenna: ANT 1 ANT 2 ANT 3 ANT 4<br>Encrypt: Enabled Password: 0000 Encrypt Tag(F8)<br>1 2                                                                                                    |
| Antenna: ANT 1 ANT 2 ANT 3 ANT 4<br>Encrypt: Password: 0000 Encrypt Tag(F8)<br>1 2                                                                                                    |
| Encrypt: Enabled V Password: 0000 Encrypt Tag(F8)<br>1 2<br>3                                                                                                    |
| 1 2                                                                                                    |
| 3                                                                                                    |
| 3                                                                                                    |
| 3                                                                                                    |
| 3                                                                                                    |
|                                                                                                    |
| Get Para(G) Set Para(S) Default All(A) Net Init Wifi Init                                                                                                    |
| Time Type RCP Packet (HEX) Details                                                                                                    |
| 10:02:08 729 RCP CMD 7C FF FF 82 32 00 D2                                                                                                    |
| 10:02:08 828 RCP RSP CC FF FF 82 00 22 0A 20 77 77 77 2E 41 6F 73 69 64 2E 63 6F 6D 20 0A 20 50 56 33 2E 36<br>10:02:08 291 RCP CMD 7C FE FE 81 32 00 D3                                                                                                    |
| 10:02:09 415 RCP RSP CC FF FF 81 00 1C 1E 01 6E 54 5D 66 6F 78 82 02 0A 00 02 00 1E 0A 0F 01 10 01 01 02 00                                                                                                    |
| < >                                                                                                    |
| CONNECTED COM2 9600 Type:PC - Version:V3.64 - Address: 65535 Action BASE Parameters Success                                                                                                    |
|                                                                                                    |
|                                                                                                    |
| DISCONNECT(C) LANGUAGE RCP LOGGING(L) HELP(H)                                                                                                    |
| READ DEMO BASE SETTINGS SENIOR SETTINGS ISO18000-6B READ&WRITE EPC(GEN 2) READ&WRITE                                                                                                    |
| Wiegand Parameters Input Zone                                                                                                    |
| Basic Parameters Input Zone                                                                                                    |
| Work Mode: Artive V Output Mode: 2-RS485/WIEV Read Interval: 10 Imm                                                                                                    |
| Power Sizer 30 dBi v Trioger Close v Same ID interval                                                                                                    |
| Buzzer: Enabled V Card Type: EPC(GEN 2)Single-Tag                                                                                                    |
|                                                                                                    |
| Hopping Enabled Enabled y China America Furgone Hopping Value 002.0 yr 025.0 yr MHz                                                                                                    |
| Saniar Darameter Insuit Zone                                                                                                    |
|                                                                                                    |
| Antenna:                                                                                                    |
| Farmet Factor of Parameter and Parameter and |

3) Ahora, ponga la etiqueta en el lector, el lector no hace un pitido;

Set Para(S)

RCP Packet (HEX)

7C FF FF 82 32 00 D2

7C FF FF 81 32 00 D3

9600

Get Para(G)

Туре 10:02:08 729 RCP CMD

COM2

10:02:08 828 RCP RSP

10:02:09 291 RCP CMD

10:02:09 415 RCP RSP

CONNECTED

Time

<

4) Pulsa "cifrar etiqueta", hasta que el lector emita un pitido y, a continuación, cifre correctamente Nota: Cuando la etiqueta encripte, puede mover la etiqueta para acelerar el proceso de cifrado;

Type:PC - Version:V3.64 - Address: 65535 Action BASE Parameters Success

Default All(A)

CC FF FF 82 00 22 0A 20 77 77 77 2E 41 6F 73 69 64 2E 63 6F 6D 20 0A 20 50 56 33 2E 36 .

Anson (Shen Zhen) Technology Co., LTD. www.ansoncorp.com

Wifi Init

Details

Net Init

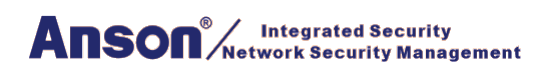

# 6.2.6 . Obtener Parámetro

Haga clic en el botón "Get para", se puede adquirir el parámetro del lector. Adquirir parámetro correcto si se muestra verde en la barra de estado; adquirir parámetro fallo si se muestra rojo en la barra de estado (No lea la tarjeta cuando adquiera el parámetro).

# 6.2.7 Establecer Parámetro

Cuando cambie el parámetro en el área de demostración, haga clic en el botón "Set para", los datos actualizados se configurarán en el lector actual. La configuración se ha hecho correctamente si se muestra en verde en la barra de estado; error de configuración si se muestra en rojo en la barra de estado.

# 6.2.8 Todo por Defecto

Haga clic en el botón "Default All" (predeterminado todos), el parámetro básico y el parámetro principal se recuperarán a los valores predeterminados

(Es necesario hacer clic en "Parameter setup", el parámetro actualizado se establecerá en el lector)

# 6.2.9 Inicialización de Red

Nulo

# 6.3.10 Inicialización Wifi

Nulo

# 6.3 Configuración Senior

Los ajustes mayores son principalmente el sistema el parámetro del lector TCP/IP, como la Dirección IP, configuración Syris y tiempo de configuración etc.

TCP/IP config: El usuario puede modificar el lector UHF TCP/IP

SYRIS Config: Es para establecer Syris SN y Syris ID.

Time Config: Es para establecer el tiempo del lector.

Soft Config: En general, puede ignorar la función, restablecimiento automático, se restablece el dispositivo mediante software.

| 실 RFID D     | emo - [V  | er:3.2.0.3]          |                           |                                                                                                    |                      | <b>X</b> |
|--------------|-----------|----------------------|---------------------------|----------------------------------------------------------------------------------------------------|----------------------|----------|
| DISCONNE     | CT(C) LAI | NGUAGE RCP LOGGING   | (L) HELP(H)               |                                                                                                    |                      |          |
| READ DEMO    | BASE SET  | TINGS SENIOR SETTING | S ISO18000-6B REAL        | D&WRITE EPC(GEN 2) REA                                                                                                    | AD&WRITE             |          |
| TCPIP Confi  | g         |                      |                           |                                                                                                    |                      |          |
| IP Address   | 5         | 192.168.1.115        | IP Port:                  | 49152                                                                                                    | Get Para( <u>G</u> ) |          |
| Subnet Ma    | ask:      | 255.255.255.0        | GateWay:                  | 192.168.1.1                                                                                                    | Set Para(S)          |          |
| Mac Addre    | ess:      | 5E-45-A2-6C-30-1E    | Network Mode:             | Server                                                                                                    | Default(D)           |          |
| Server IP:   | [         | 192.168.1.100        | Server Port:              | 49153                                                                                                    |                      |          |
| Address Co   | nfig      |                      |                           |                                                                                                    |                      |          |
| Old Addre    | ss:       | 65535                | New Address:              | 65535                                                                                                    | Set Address          |          |
| SYRIS Confi  | g         |                      |                           | - And - And |                      |          |
| Syris SN:    |           | 00000001             | Syris ID:                 | 1                                                                                                    | ✓ Set Syris          |          |
| Time Config  | 9         |                      |                           |                                                                                                    |                      |          |
| Now Time:    | : (       | 2016-04-29 17:31:14  | Reader Time:              |                                                                                                    | Get Set              |          |
| Soft Config  |           |                      |                           |                                                                                                    |                      |          |
| IO1 Op       | en        | IO1 Close IO2        | Open IO2 (                | Close Temp Open                                                                                                    | Temp Close SoftReset |          |
|              |           |                      |                           |                                                                                                    |                      |          |
| Time         | Туре      | RCP Packet (HEX)     |                           |                                                                                                    | Details              | *        |
| 17:30:51 940 | RCP CMD   | 7C FF FF 82 32 00 D2 |                           |                                                                                                    |                      |          |
| 17:30:51 962 | RCP RSP   | CC FF FF 82 00 22 0A | 20 77 77 77 2E 41 6F 73 6 | 9 64 2E 63 6F 6D 20 0A 54 50 56                                                                                                    | 6 33 2E 36           |          |
| 17:30:52 116 | RCP CMD   | 7C FF FF 81 32 00 D3 |                           |                                                                                                    |                      |          |
| 17:30:52 222 | RCP RSP   | CC FF FF 81 00 1C 1E | 01 6E 54 5D 66 6F 78 82 0 | 2 0A 00 00 01 1E 0A 0F 01 10 0                                                                                                    | 1 01 02 00           | -        |
| •            |           | 11                   |                           | m                                                                                                    |                      | •        |
| CONNECTE     | D         | COM6 9600            | Type:PT - Version:        | V3.65 - Address: 65535                                                                                                    | 操作 基本参数 成功           |          |

# 6.4 EPC Lectura y Escritura

El módulo se utiliza para leer y escribir el número de la tarjeta EPC. Cuando haga clic en el módulo, aparecerá debajo de la imagen de interfaz.

**Identify:** Cuando haga clic, la tarjeta en el lector número Hex se mostrará aquí. **Read:** Al hacer clic en leer, se mostrará la dirección relacionada y el número hexadecimal, de longitud, por ejemplo, el número de tarjeta es 01-02-03-04-05-06-08-09-10-11-12, Dirección 2, longitud 2:01-02, longitud es 3, entonces 01-02-03 Dirección 3, longitud 2:03-04 Dirección 4, longitud 2:05-06

•••

**Write:** Cuando haga clic en escribir, escribirá el Hex relacionado a la dirección relacionada. por ejemplo, el número de tarjeta es 01-02-03-04-05-06-07-08-09-12-10.

La dirección es<sub>2</sub> y la longitud es<sub>2</sub>, y escriba<sub>02-01</sub> en la dirección, luego el número de tarjeta Convertirse en <u>02-01</u>-03-04-05-06-07-08-09-10-11-12

Si escribe en la dirección 3 y la longitud es 2.

Luego el número de la tarjeta se convierte en 01-02-02-01-05-06-08-09-10-11-12

| Anson <sup>®</sup> /Integrated Security<br>Network Security Manager | nent |
|---------------------------------------------------------------------|------|
|---------------------------------------------------------------------|------|

| 🌰 RFID D     | )emo - [\  | /er:3.2.0.3]                                                                           | ] × |
|--------------|------------|----------------------------------------------------------------------------------------|-----|
| DISCONNE     | ECT(C) LA  | ANGUAGE RCP LOGGING(L) HELP(H)                                                         |     |
| READ DEMC    | BASE SE    | TTINGS SENIOR SETTINGS ISO18000-6B READ&WRITE EPC(GEN 2) READ&WRITE                    |     |
| EPC(GEN 2)   | ) Identify |                                                                                        |     |
| Card No:     |            | 00-00-00-00-00-00-00-00-00-00 Identify(E)                                              |     |
| EPC(GEN 2)   | Read       |                                                                                        |     |
| Block:       | 1-EPC      | Address: 2 Length: 2 (Length not more 16)                                              |     |
| Data:        |            | Read( <u>A</u> )                                                                       |     |
| EPC(GEN 2)   | Write Card |                                                                                        |     |
| Block:       | 1-EPC      | Address: 2 Length: 2 (Length not more 16)                                              |     |
| Data:        |            | 00-00 Write(R)                                                                         |     |
|              |            |                                                                                        |     |
| Time         | Туре       | RCP Packet (HEX) Details                                                               | *   |
| 17:30:51 940 | RCP CMD    | 7C FF FF 82 32 00 D2                                                                   |     |
| 17:30:51 962 | RCP RSP    | CC FF FF 82 00 22 0A 20 77 77 77 2E 41 6F 73 69 64 2E 63 6F 6D 20 0A 54 50 56 33 2E 36 |     |
| 17:30:52 116 | RCP CMD    | 7C FF FF 81 32 00 D3                                                                   |     |
| 17:30:52 222 | RCP RSP    | CC FF FF 81 00 1C 1E 01 6E 54 5D 66 6F 78 82 02 0A 00 00 01 1E 0A 0F 01 10 01 01 02 00 | -   |
| •            |            | III                                                                                    | •   |
| CONNECTE     | D          | COM6    9600    Type:PT - Version:V3.65 - Address: 65535    操作 基本参数 成功                 |     |

#### 6.5 ISO1800-6B Lectura y Escritura

Para este módulo es leer y escribir el número de tarjeta 1800-6B

Identify: Cuando haga clic, la tarjeta en el lector número Hex se mostrará aquí.

E0-04-00-00-3F-0B-22-07-00-00-00

**Read:** Al hacer clic en leer, se mostrará la dirección relacionada y el número hexadecimal de longitud,por ejemplo, el número de tarjeta es E0-04-00-00-3F-0B-22-07-00-00-00-00-00, Dirección 0, longitud 2:E0-04, longitud es 3, luego E0-04-00 Dirección 1., longitud 2:04-00 Dirección 2, longitud 2:00-00

Write: Cuando haga clic en escribir, escribirá el hex relacionado en la dirección relacionada. por ejemplo, el número de tarjeta es E0-04-00-00-3F-0B-22-07-00-00-00-00. La dirección es 0 y la longitud es 2, y escriba 01-02 en la dirección, luego el número de tarjeta se convierte 01-02 -00-00-3F-0B-22-07-00-00-00.

Si escribe en la dirección 1 y la longitud es 2.

Luego el número de tarjeta se convierte en E0-01-02-00-3F-0B-22-07-00-00-00-00

| Anson <sup>®</sup> /Integrated Security<br>Network Security Management |  |
|------------------------------------------------------------------------|--|
|------------------------------------------------------------------------|--|

|                                                                 |                                                  |                                                                                       |                                                                                                    |                                                | _ 🗆 , |
|-----------------------------------------------------------------|--------------------------------------------------|---------------------------------------------------------------------------------------|----------------------------------------------------------------------------------------------------|------------------------------------------------|-------|
| DISCONNE                                                        | CT(C) LAN                                        | GUAGE RCP LOG                                                                         | GING(L) HELP(H)                                                                                                    |                                                |       |
| READ DEMO                                                       | BASE SETT                                        | NGS SENIOR SET                                                                        | TINGS ISO18000-6B READ&WRITE EPC(G                                                                                           | EN 2) READ&WRITE                               |       |
| ISO18000-6                                                      | B Identify                                       |                                                                                       |                                                                                                    |                                                |       |
| Card No:                                                        |                                                  | EC                                                                                    | 0-04-00-00-3F-0B-22-07-00-00-00-00                                                                                           | Identify( <u>E</u> )                           |       |
| ISO18000-6                                                      | B Read                                           |                                                                                       |                                                                                                    |                                                |       |
| Address:                                                        | 1                                                | Length:                                                                               | 2 (Length not more 64)                                                                                                    |                                                |       |
| Data:                                                           |                                                  |                                                                                       | 04-00                                                                                                    | Read(A)                                        |       |
| ISO18000-6                                                      | B Write                                          |                                                                                       |                                                                                                    |                                                |       |
| Address:                                                        | 1                                                | Length:                                                                               | 2 (Address start 18,Length not r                                                                                             | more 64)                                       |       |
| Data:                                                           |                                                  |                                                                                       | E0-02                                                                                                    | Write( <u>R</u> )                              |       |
|                                                                 |                                                  |                                                                                       |                                                                                                    |                                                |       |
|                                                                 |                                                  |                                                                                       |                                                                                                    |                                                |       |
| īme                                                             | Туре                                             | RCP Packet (H                                                                         | IEX)                                                                                                    | Details                                        |       |
| īme<br>0:22:09 381                                              | Type<br>RCP CMD                                  | RCP Packet (H<br>7C FF FF 01 32                                                       | IEX)<br>00 53                                                                                                    | Details                                        |       |
| ime<br>0:22:09 381<br>0:22:09 412                               | Type<br>RCP CMD<br>RCP RSP                       | RCP Packet (H<br>7C FF FF 01 32<br>CC FF FF 01 00                                     | IEX)<br>00 53<br>0D 01 E0 04 00 00 3F 0B 22 07 00 00 00 00 D0                                                                | Details<br>27                                  |       |
| îme<br>0.22:09 381<br>0.22:09 412<br>0.22:09 412<br>0.22:13 421 | Type<br>RCP CMD<br>RCP RSP<br>RCP CMD            | RCP Packet (H<br>7C FF FF 01 32<br>CC FF FF 01 00<br>7C FF FF 81 31                   | IEX)<br>00 53<br>0D 01 E0 04 00 00 3F 0B 22 07 00 00 00 00 D0<br>1C 1E 01 6E 54 5D 66 6F 78 82 02 0A 00 06 01 1E 0A          | Details<br>                                    |       |
| ime<br>1:22:09 381<br>1:22:09 412<br>1:22:13 421<br>1:22:13 452 | Type<br>RCP CMD<br>RCP RSP<br>RCP CMD<br>RCP RSP | RCP Packet (H<br>7C FF FF 01 32<br>CC FF FF 01 00<br>7C FF FF 81 31<br>CC FF FF 81 00 | IEX)<br>00 53<br>0D 01 E0 04 00 00 3F 0B 22 07 00 00 00 00 D0<br>1C 1E 01 6E 54 5D 66 6F 78 82 02 0A 00 06 01 1E 0A<br>00 B5 | Details<br>2?<br>0F 01 11 01 01 02 00 cnTJfox? |       |

# 7. Noticias

1. Cuando el lector esté funcionando, el operador debe alejarse del lector 30 cm para cumplir con el requisito de RF de la FCC.

2. El lector debe alejarse del campo magnético fuerte

3. Cuando el lector utilice una fuente de alimentación externa, debe conectar la toma de tierra común con el controlador o el dispositivo con el que se conecta.

4. Para el lector, le sugerimos una fuente de alimentación de 9-15v, mejor que utilice la fuente de alimentación que suministramos o la fuente de alimentación de voltaje adecuada.

5. Monte el lector en un poste redondo o una superficie plana cuando realice la instalación.

6. Conecte todo el cable como se sugiere en el diagrama de cableado.